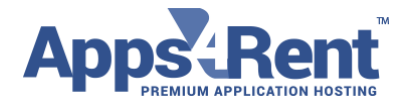

## **Getting Started with Control Panel**

1. Please login to <a href="https://cp.hostingcloudapp.com/">https://cp.hostingcloudapp.com/</a> with the username and password

| ł | https://cp.hostingcloudapp.com/Default.aspx?pid=Login&ReturnUrl=%2f     |  |  |  |  |  |
|---|-------------------------------------------------------------------------|--|--|--|--|--|
|   | AppstRent                                                               |  |  |  |  |  |
|   |                                                                         |  |  |  |  |  |
|   | Sign In to Control Panel                                                |  |  |  |  |  |
|   | <u>۵</u>                                                                |  |  |  |  |  |
|   |                                                                         |  |  |  |  |  |
|   | *<br>□ Remember me. Login →                                             |  |  |  |  |  |
|   | Forget your Password?<br>no worries, click here to reset your password. |  |  |  |  |  |

2. Once you logged in, the below screen will appear:

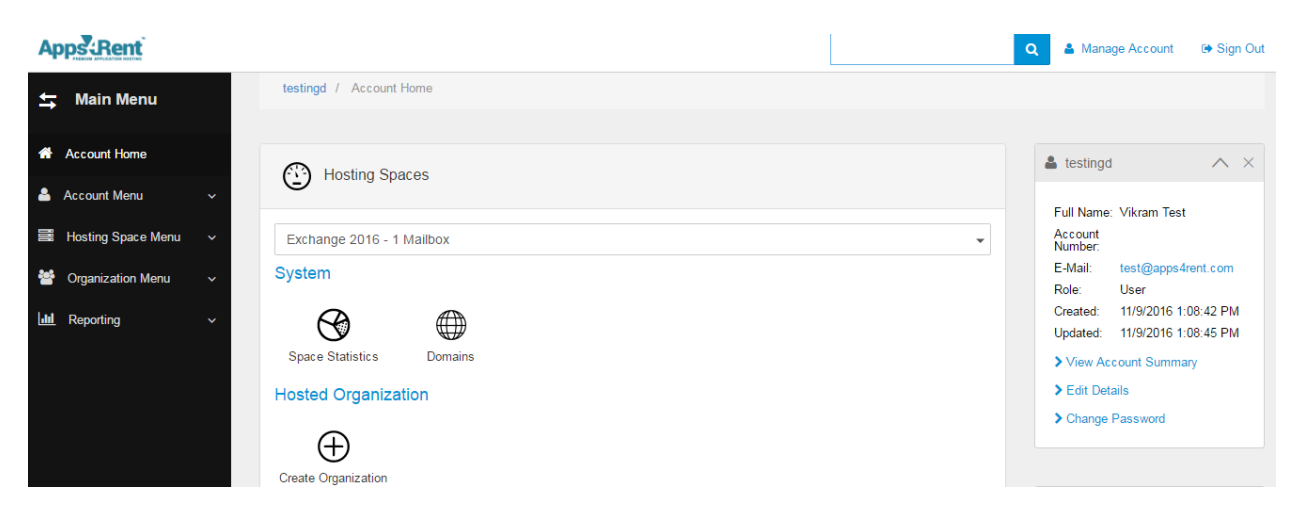

- 3. Click on Domains and click on "Add Domain"
- 4. Click on Domain

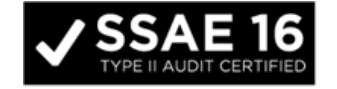

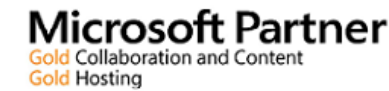

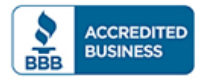

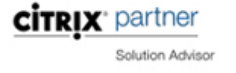

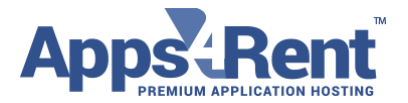

| *   | Account Home                  | testingd - Exchange 2016 - 1 Malibox                                                                                                    |  |  |  |  |  |  |
|-----|-------------------------------|----------------------------------------------------------------------------------------------------|--|--|--|--|--|--|
| 4   | Account Menu 🗸 🗸              | Add New Domain                                                                                                    |  |  |  |  |  |  |
|     | Hosting Space Menu 🔇          |                                                                                                    |  |  |  |  |  |  |
|     | Domains                       | Please choose what type of domain you would like to add:<br>Create a Too-Level Domain (TLD). You can create a new web site for domain or assign it to an existing web s |  |  |  |  |  |  |
|     | System Hard Quota             | + Domain                                                                                                    |  |  |  |  |  |  |
| 뿉   | Organization Menu 🗸 🗸 🗸 🗸 🗸 🗸 | + Sub-domain Create a sub-domain for already added top-level domain. You can create a new web site for sub-domain or as                                                 |  |  |  |  |  |  |
| Lat | Reporting ~                   |                                                                                                    |  |  |  |  |  |  |

## 5. Type your domain name and Click on Add Domain

| Add New Domain                                                                                                    |                                              |
|----------------------------------------------------------------------------------------------------|----------------------------------------------|
| Domain Name testing formains can                                                                                                    |                                              |
| Provisioning Options                                                                                                    | -                                            |
| Enable DNS<br>Tick this checkbox if DNS zone for this domain will be located on name servers of your hosting provider. Make sure you changed in<br>panel. | name servers in the domain registrar control |
| •                                                                                                    | <b>*</b> Cancel <b>+</b> Add Domain          |

6. Once you add the domain, it will appear in the below manner

|             | mains             |                 |                  | + Add Domain |
|-------------|-------------------|-----------------|------------------|--------------|
| - Actions - | - Apply           |                 |                  | Q            |
|             | NAME              | Expiration Date | Туре             |              |
|             | testingdomain com | 6/3/2017        | Top-Level Domain |              |

7. Now Expand Organization Menu and click on Hosted Organizations

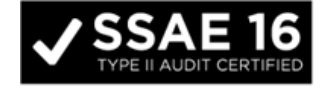

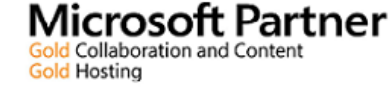

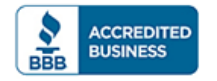

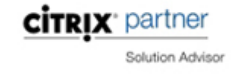

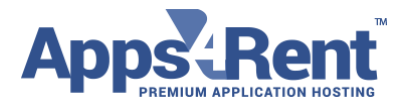

| Email: s | upport@apps4rent.com | US Toll Free: | 1-866-716-2040 | International: | +1-646-506-9354 |
|----------|----------------------|---------------|----------------|----------------|-----------------|
|----------|----------------------|---------------|----------------|----------------|-----------------|

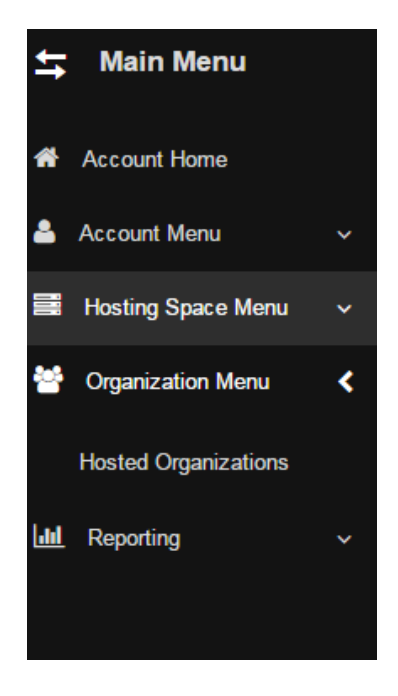

8. Click on Create New Organization

| Organizations                                                                                           | + Create New Organization  |
|----------------------------------------------------------------------------------------------------|----------------------------|
| Organization Name 🔻                                                                                     | Q                          |
| No organizations have been created. To create a new organization click "Create New Organization" buttor | 1.                         |
| Total Organizations Created: 0 of 1                                                                     | ✓ Set Default Organization |

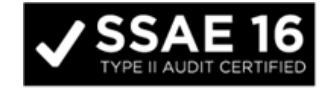

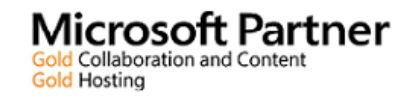

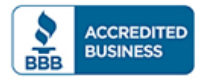

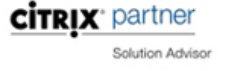

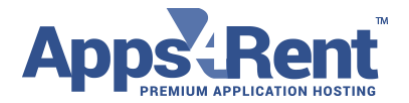

9. Please provide "Organization Name" and "Organization ID" (You can keep both as the same) and click on Create Organization

| Create New Organization |                               |   |  |                       |  |  |
|-------------------------|-------------------------------|---|--|-----------------------|--|--|
| Organization Name: *    | testingd                      |   |  |                       |  |  |
| Organization ID: *      | textingel                     |   |  |                       |  |  |
| Domain Name:            | <del>ست ارتبار ارتباعها</del> | • |  |                       |  |  |
|                         |                               |   |  | + Create Organization |  |  |

10. After adding the organization, page will appear like below:

| Organization Name:   |          |                |                            |  |  |  |
|----------------------|----------|----------------|----------------------------|--|--|--|
| Organization ID: te  | estingd  |                |                            |  |  |  |
| Created: 1           | 1/9/2016 |                |                            |  |  |  |
| Organization         |          |                |                            |  |  |  |
| Users:               |          |                | 0 of 100 (100 Available)   |  |  |  |
| Deleted Users:       |          |                | 0 of 0 (0 Available)       |  |  |  |
| Groups:              |          |                | 1 of 50 (49 Available)     |  |  |  |
| Exchange             |          |                |                            |  |  |  |
| Mailboxes:           |          |                | 0 of 1 (1 Available)       |  |  |  |
| Shared mailboxes     |          |                | 0 of 0 (0 Available)       |  |  |  |
| Resource mailboxes   | S        |                | 0 of 0 (0 Available)       |  |  |  |
| Contacts:            |          |                | 0 of 1000 (1000 Available) |  |  |  |
| Distribution Lists:  |          |                | 0 of 500 (500 Available)   |  |  |  |
| Storage (Mb):        |          | 0 of Unlimited |                            |  |  |  |
| Archiving Storage (N | Mb):     |                | 0 of 0 (0 Available)       |  |  |  |

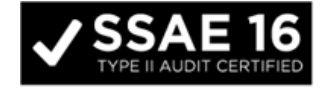

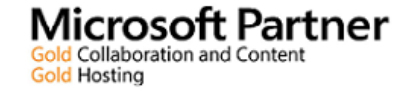

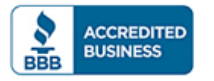

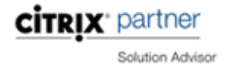

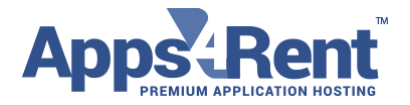

## To create Mailboxes, please follow the below steps:

- 1. Click on Mailboxes link
- 2. To add a new mailbox, please click on the tab "New Mailbox"

| o Mailboxes |                        | Service New Mailbox                                                   |
|-------------|------------------------|-----------------------------------------------------------------------|
|             | - Act 🗸 🖍 Apply        | Mailboxes Resource Mailboxes Shared Mailboxes                         |
|             | No mailboxes have been | n created. To create a new mailbox click "Create New Mailbox" button. |

3. Provide the below asked Information and click on Create Order

| First Name:                                  | First Name                                                                             | *     |
|----------------------------------------------|----------------------------------------------------------------------------------------|-------|
| Initials:                                    | Initials                                                                               |       |
| Last Name:                                   | Last Name                                                                              | *     |
| Display Name: *                              |                                                                                        | *     |
| E-mail Address: *                            | E testingdomain.com                                                                    |       |
| reads up: rou can send email automatically i | y enabling trecoar and enabling Urganization Password heset wodule in system settings. |       |
| Password:                                    | Enter your Password                                                                    |       |
| Confirm Password:                            | Confirm your Password                                                                  |       |
| Choose mailbox type:                         | Generale Passavot<br>User Malbox<br>Room Malbox<br>Equipment Malbox                    |       |
| Mailboxplan Name: *                          | Unlimited Plan 👻                                                                       |       |
| Send Setup Instructions                      |                                                                                        |       |
|                                              |                                                                                        |       |
|                                              | 🖀 Create Ma                                                                            | ilbox |

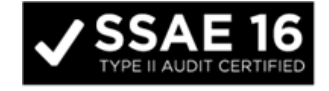

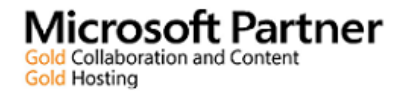

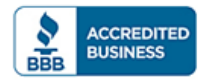

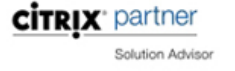

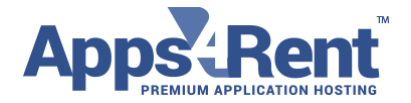

4. And click on Save Changes

| General       | Settings | E-mail Addresses       | Mail Flow Settings | Permissions | Setup Instructions | Mobile Devices | Member Of             |              |
|---------------|----------|------------------------|--------------------|-------------|--------------------|----------------|-----------------------|--------------|
| General       |          |                        |                    |             |                    |                |                       |              |
|               |          | Hide from Address Book |                    |             |                    |                |                       |              |
|               |          | Disable Mailbox        |                    |             |                    |                |                       |              |
| Mailbox plan: | l        | Jnlimited Plan         | •                  |             |                    |                |                       |              |
| Disclaimer:   | N        | None 🔻                 |                    |             |                    |                |                       |              |
| Mailbox size: |          | 0 of 10137             | 5 MB               |             |                    |                |                       |              |
| Advanced Infe | ormation |                        |                    |             |                    |                |                       | +            |
|               |          |                        |                    |             |                    |                |                       |              |
|               |          |                        |                    |             |                    |                |                       |              |
|               |          |                        |                    |             |                    | 🗸 S            | Save Changes and Exit | Save Changes |

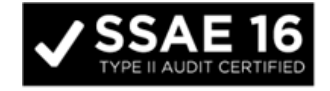

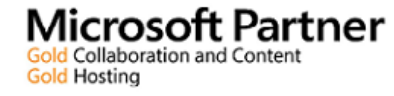

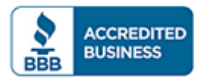

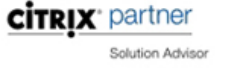